## Nastavenie IP adresy na tlačiarni

- 1. Otvoríme aplikáciu Printer Test.
- 2. Tlačiareň máme pripojenú cez USB kábel a v aplikácii zvolíme POS80

| 2                                   |                                       | Printer TE           | ST V3.0C                 | ×                  |
|-------------------------------------|---------------------------------------|----------------------|--------------------------|--------------------|
| Port Select                         | COM OUSB                              | ONET                 | Printer Type<br>O POS-58 | POS-76             |
| LPT Set                             | COM Set                               | 9600                 | v RTS                    |                    |
| NET Set                             |                                       |                      |                          |                    |
| Local IP:                           | 192 . 168 . 0                         | ) . 194              | Refresh                  |                    |
| Printer IP:                         | 192 . 168 . 5                         | 5 . <mark>3</mark> 9 | Connect                  | Ping               |
| New IP:                             | 192 . 168 . 1                         | . 100                | Set New IP               | NetMonitor         |
| New ID:                             | 0.0.0                                 | ).0                  | New ID                   | (Set last four ID) |
| Content                             | Rep: 1                                | HEX Clear            | AutoSend Cyc             | 500 ms □CutPaper   |
| Welcome to use<br>POS receipt print | the impact and therma<br>ter company! | l printer manufa     | ctured by professional   | Print              |
|                                     |                                       |                      |                          | CutPaper           |
|                                     |                                       |                      |                          | Open cash drawer   |
|                                     |                                       |                      |                          | Traditional        |
|                                     |                                       |                      |                          | Driver Print       |
|                                     |                                       |                      |                          | Advanced           |
|                                     | 中文简体                                  |                      |                          |                    |
| P 0 S                               |                                       |                      |                          | Copyright(C) JS    |
| Status Bar: Real-t                  | ime display of print sta              | tus!                 |                          |                    |
|                                     |                                       |                      |                          |                    |

3. Do kolonky New IP, zadáme IP adresu, ktorú chceme na tlačiarni nastaviť, a klikneme na tlačidlo Set New IP

|                               |                                |                       | Printer 7      | EST V3.0C               |         |                                                                                  |
|-------------------------------|--------------------------------|-----------------------|----------------|-------------------------|---------|----------------------------------------------------------------------------------|
| Port Select                   | Осом                           | ● USB                 | ONET           | Printer Type<br>OPOS-58 | OPOS-76 | POS-80                                                                           |
| LPT Set                       | COM                            | Set                   |                |                         |         |                                                                                  |
| LPT1                          | CON                            | v11 v                 | 9600           | Y RT                    | S       | v.                                                                               |
| NET Set                       |                                |                       |                |                         |         |                                                                                  |
| Local IP:                     | 192                            | . 168 . 0             | ) . 194        | Refresh                 |         |                                                                                  |
| Printer IP:                   | 192                            | . 168 . 5             | 5 . 39         | Connect                 |         | Ping                                                                             |
| New IP:                       | 192                            | . 168 . 1             | I . 55         | Set New IP              |         | NetMonitor                                                                       |
| New ID:                       | 0                              | · <b>^</b> °          | ).0            | New ID                  | (Set    | ast four ID)                                                                     |
| Content:                      | Rep: 1                         |                       | HEX Clear      | AutoSend C              | Cyc 500 | ms □CutPaper                                                                     |
| Welcome to u<br>POS receipt p | use the impai<br>printer compa | ct and therma<br>any! | l printer manu | factured by professio   | onal ^  | Print                                                                            |
|                               |                                |                       |                |                         | _       |                                                                                  |
|                               |                                |                       |                |                         |         | Cut Paper                                                                        |
|                               |                                |                       |                |                         |         | Cut Paper<br>Open cash drawer                                                    |
|                               |                                |                       |                |                         |         | Cut Paper<br>Open cash drawer<br>Traditional                                     |
|                               |                                |                       |                |                         |         | Cut Paper<br>Open cash drawer<br>Traditional<br>Driver Print                     |
|                               |                                |                       |                |                         |         | Cut Paper<br>Open cash drawer<br>Traditional<br>Driver Print<br>Advanced         |
|                               | DOS                            |                       |                | ST 1/2 0C               |         | Cut Paper<br>Open cash drawer<br>Traditional<br>Driver Print<br>Advanced<br>中文简体 |
| POS                           | POS                            | PRINT                 | FER TE         | ST V3.0C                | Copyrig | Cut Paper<br>Open cash drawer<br>Traditional<br>Driver Print<br>Advanced<br>中文简体 |

IP adresa tlačiarne je týmto krokom nastavená. Vieme ju skontrolovať vytlačením Self testu tlačiarne kde je vidieť nová nastavená IP adresa.